TFACTS Storyboard- Provider Interface- Change Passwords, Invoicing and Payments

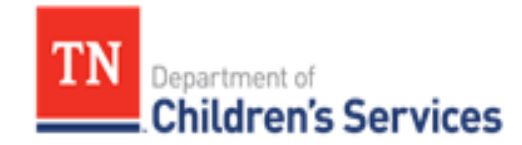

# **Storyboard** Provider Interface- Change Passwords, Invoicing & Payments

This storyboard demonstrates how to change passwords, invoice and to review payments

## **Table of Contents**

| Reviewing the Provider Screen | 2 |
|-------------------------------|---|
| Change Password               | 2 |
| Receivable History            | 3 |
| Incomplete Invoices           | 3 |
| Invoice History               | 4 |
| Payment View                  | 7 |

## <u>Provider Interface</u>

## Step 1: Reviewing the Provider View Screen

Private Providers will be able to Change their Password and be able to view Incomplete Invoices, Invoice History, Payments, and Receivable History.

| TN Department of Children's Services |                           | Welcome to TFACTS! |                                                      |  |  |
|--------------------------------------|---------------------------|--------------------|------------------------------------------------------|--|--|
|                                      |                           | Logged In: 1       | [Holston United Methodist Home for Children] Log off |  |  |
|                                      |                           |                    |                                                      |  |  |
| Action List                          |                           |                    |                                                      |  |  |
| Change Password                      | Incomplete Invoices (207) |                    |                                                      |  |  |
| Receivable History                   |                           |                    |                                                      |  |  |
| Payment View                         | Invoice History           |                    |                                                      |  |  |

## Step 2: Change Password

#### 1. Click Change Password

| Action List                           |                           |
|---------------------------------------|---------------------------|
| Change Password<br>Receivable History | Incomplete Invoices (207) |
| Payment View                          | Invoice History           |

#### 2. Enter Current Password, New Password, and Confirm New Password

3. Click Save

| Change Password                                                                                                    |                                           |
|----------------------------------------------------------------------------------------------------|-------------------------------------------|
| Current Password: *                                                                                                    |                                           |
| New Password: *                                                                                                    |                                           |
| Confirm New Password: *                                                                                                    |                                           |
| Password must be at least 8 characters long and                                                                                        | nust contain at least 3 of the following: |
| <ul> <li>Upper case letters</li> <li>Lower case letters</li> <li>Digits</li> <li>Symbols (!@#\$&amp;*%^(){}::&lt;&gt;?_+=-)</li> </ul> |                                           |
| Save                                                                                                    |                                           |

## Step 3: Receivable History

#### 4. Click Receivable History

| Action List     |                           |
|-----------------|---------------------------|
| Change Password | Incomplete Invoices (207) |
| Payment view    | Invoice History           |

- 5. View Transactions under the Vendor Receivable History
- 6. Click **Close** to return to prior screen

| Transaction Date | Status 1 | Transaction Type | Amount <b>T</b> | Action <b>T</b> | Invoice Number | Voucher Number | Payment Date 🔻 | Warrant Number |
|------------------|----------|------------------|-----------------|-----------------|----------------|----------------|----------------|----------------|
| 10/07/2021       | Pending  | Debit            | (\$3,720.00)    | Receivable      | JEW0321L2CFC   | 3856230        | 04/15/2021     | 0004579659     |
| 10/07/2021       | Pending  | Debit            | (\$3,600.00)    | Receivable      | JEW0421L2CFC   | 3909638        | 05/19/2021     | 0004629924     |
|                  |          |                  |                 |                 | 4              |                |                |                |
| H ( 1 ) H        | 10 🔻 ite | ems per page     |                 |                 |                |                |                | 1 - 2 of 2 ite |
|                  |          |                  |                 |                 |                |                |                |                |

## Step 4: Incomplete Invoices

Invoices are generated once a month for DCS children who were placed in a provider setting during the previous month. These invoices are available on each provider's **Incomplete Invoices** list in the early part of each month so that dates of service can be reviewed and confirmed by the provider staff for payment.

#### 1. Click Incomplete Invoices

| Action List                           |                           |  |
|---------------------------------------|---------------------------|--|
| Change Password<br>Receivable History | Incomplete Invoices (207) |  |
| Payment View                          | Invoice History           |  |

2. The **Incomplete Invoice Search Criteria** displays and allows the user to filter by **Search Criteria**, **Primary Sort**, or **Secondary Sort**, or the user can click **Search** to view all **Incomplete Invoices**.

**Note:** If a selection is made using the **Search Criteria** field, this will open additional search fields; Invoice Number, Period End Date, Person Id, Person Name, Region – If any of these are selected, there will be additional boxes that display in order to complete the search.

Click Search to display results or Clear Form to clear Search Criteria

#### TFACTS Storyboard- Provider Interface- Change Passwords, Invoicing and Payments

| Incomplete Invoice Search Criteria |                 |                 |
|------------------------------------|-----------------|-----------------|
| Search Criteria:                   |                 |                 |
| ]                                  | Invoice Number  |                 |
| Primary Sort:                      | Period End Date | Order By: Asc 🔻 |
|                                    | Person Id       |                 |
| Secondary Sort:                    | Person Name     | Order By: Asc 🔻 |
|                                    | Region          |                 |
| Search Clear Form                  |                 |                 |

Incomplete Invoice Search Results displays the Period End Date, Region, Person Name, Description and Rate.

- 4. Enter Invoice Number by clicking within the Invoice number field
- 5. Enter the **Begin** and **End** date by clicking within the date field, then tab over for the **Total Days** and **Total Amount** calculate. (Example: 10/5/20-10/30/20 would be entered as Begin = 5, End Date = 30. If child is at placement from 10/1-10/30 the Begin = 1 and End = 30. The system will calculate the Total Days x the Rate = Total Amount.)
- 6. Click the magnify icon to search for the **ICD code** if it did not auto-generate from the Monthly Summary.
- 7. Click Submit

| Incomplete Invoice Search Results |                                                                  |             |             |         |                |       |     |            |              |          |  |
|-----------------------------------|------------------------------------------------------------------|-------------|-------------|---------|----------------|-------|-----|------------|--------------|----------|--|
| Period End Date                   | Region                                                           | Person Name | Description | Rate    | Invoice Number | Begin | End | Total Days | Total Amount | ICD Code |  |
| 09/30/2020                        | 0/2020 Northeast Boa Level 2 Continuum<br>(111 Level 2 Continuum |             | \$120.00    | Example | 1 *            | 30    | 30  | \$3,600.00 |              | Q,       |  |
| •<br>Submit                       |                                                                  |             |             |         |                |       |     |            |              |          |  |

8. A pop-up message will display, click **OK** or **Cancel** to be returned to the Invoice screen

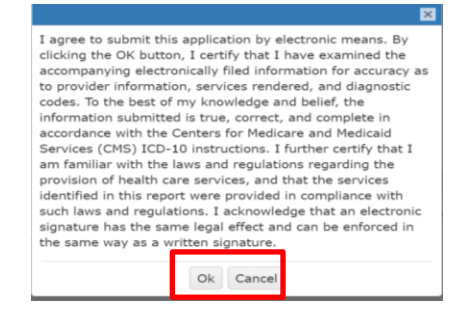

**Note:** After clicking **OK**, if there are any discrepancies with the invoices, Validation Errors will display, and those errors will need to be corrected before the invoices are able to be submitted successfully.

## Step 5: Invoice History

#### 1. Click Invoice History

| Action List     |                           |
|-----------------|---------------------------|
| Change Password | Incomplete Invoices (207) |
| Payment View    | Invoice History           |

The Invoice Search Criteria displays and allows the user to filter by Invoice Number, From Date, or To Date.

- 2. Enter Search Criteria information
- 3. Click Search or Clear Form

| Invoice Search Criteria   |          |  |
|---------------------------|----------|--|
| Invoice Number: Board_Nov |          |  |
| From Date:                | To Date: |  |
| Search Clear Form         |          |  |

4. Invoice Search Results display, Highlight the row and click Select

| In  | Invoice Search Results    |               |  |                                   |                                        |                                                      |                  |   |  |  |
|-----|---------------------------|---------------|--|-----------------------------------|----------------------------------------|------------------------------------------------------|------------------|---|--|--|
|     | Region <b>T</b>           | T Person Name |  | erson Name T Pay Period T Service |                                        | Service Description <b>T</b> Invoice Number <b>T</b> |                  |   |  |  |
|     | Northeast Boa ;<br>02/27/ |               |  | 11/01/2020 -<br>11/30/2020        | Level 2 Continuum Level 2<br>Continuum | Board_Nov                                            | \$3,360.00       | * |  |  |
|     | Image: Image              |               |  |                                   |                                        |                                                      | 1 - 1 of 1 items |   |  |  |
|     |                           |               |  |                                   |                                        |                                                      |                  |   |  |  |
| Sel | ect                       |               |  |                                   |                                        |                                                      |                  |   |  |  |

The Invoice Detail displays exactly what has been entered (Date, Invoice Number, Pay Period, Invoice Amount, Resource Name/Address and what amount to expect for payment).

Line Items display Status of Invoice, Client Name, Description (contract level), Term= Days @ Rate, Amount.

A Status of **Processed** shows the invoice has been submitted and is ready to be sent to Edison.

5. Click select to view the Line Item details of the Invoice

## TFACTS Storyboard- Provider Interface- Change Passwords, Invoicing and Payments

| Invoice D                                     | Detail                                                    |                  |                                                |   |                                     |   |                                 |          |          |                 |       |
|-----------------------------------------------|-----------------------------------------------------------|------------------|------------------------------------------------|---|-------------------------------------|---|---------------------------------|----------|----------|-----------------|-------|
|                                               | Invoice Da                                                | te: 10/          | 10/06/2021                                     |   |                                     |   |                                 |          |          |                 |       |
|                                               | Pay Peri                                                  | od: 06/          | : 06/01/2021 - 06/30/2021 Invoice Number: Clai |   |                                     |   |                                 |          |          |                 |       |
|                                               | Invoice Amou                                              | nt: \$3,0        | \$3,600.00 Invoice Billing Amount: \$3,600.00  |   |                                     |   |                                 |          |          |                 |       |
|                                               | Resource Name: Holston United Methodist Home for Children |                  |                                                |   |                                     |   |                                 |          |          |                 |       |
| Address: 404 HOLSTON Dr GREENEVILLE, TN 37743 |                                                           |                  |                                                |   |                                     |   |                                 |          |          |                 |       |
|                                               | Phone: (423) 247-3007                                     |                  |                                                |   |                                     |   |                                 |          |          |                 |       |
| Edis                                          | son Vendor Informatio                                     | n                |                                                |   |                                     |   |                                 |          |          |                 |       |
|                                               | Vendor 1D: 0000090080                                     |                  |                                                |   |                                     |   |                                 |          |          |                 |       |
| v                                             | Vendor Address Sequence Num: 1 Vendor Location: MAIN      |                  |                                                |   |                                     |   |                                 |          |          |                 |       |
|                                               |                                                           |                  |                                                |   |                                     |   |                                 |          |          |                 |       |
| Line                                          | e Items                                                   |                  |                                                |   |                                     |   |                                 |          |          |                 |       |
|                                               | Status                                                    | ۲                | Name                                           | Ŧ | Description                         | Ŧ | Term                            | ▼ Amount | T        | Billable Amount | Ŧ     |
| sel                                           | lect Process                                              | ed               | Clark                                          |   | Level 2 Continuum Level 2 Continuum |   | 06/01 - 06/30; 30 Days \$120.00 | \$3      | 8,600.00 | \$3,60          | 00.00 |
| H                                             |                                                           | 1 - 1 of 1 items |                                                |   |                                     |   |                                 | ems      |          |                 |       |
|                                               |                                                           |                  |                                                |   |                                     |   |                                 |          |          |                 |       |
|                                               |                                                           |                  |                                                |   |                                     |   |                                 |          |          |                 |       |
|                                               | Stat                                                      | us: Con          | pleted                                         |   |                                     |   |                                 |          |          |                 |       |
|                                               |                                                           |                  |                                                |   |                                     |   |                                 |          |          |                 |       |

Close

### 6. Click **Close** to return to prior screen

| Line Item Detail       |                                         |                                         |  |
|------------------------|-----------------------------------------|-----------------------------------------|--|
| Client Name:           | Bennett, Kyhl                           | 2156); DOB/Age: 01/02/2014 (7 Yrs)      |  |
| Service Request:       | Bennett, Kył<br>12/01/2020 - 01/01/2021 | 2156); Level 3 Continuum Special Needs; |  |
| Service Rate:          | Continuum: Level 3 Special N            | leeds                                   |  |
| Begin Date:            | 12/01/2020                              | End Date: 12/31/2020                    |  |
| Number of Days:        | 31                                      |                                         |  |
| Rate Amount: \$ 216.00 |                                         |                                         |  |
| Total Amount: \$       | \$6,696.00                              |                                         |  |
| Amount:                | \$6,696.00                              |                                         |  |
| Confirmed Date:        | 02/26/2021                              | Confirmed By: Chad Shaw                 |  |
| ICD Code:              | Z6221                                   |                                         |  |
| Status:                | Processed                               |                                         |  |
| Close                  |                                         |                                         |  |

## Step 6: Payment View

1. Click **Payment View** to check the Payment Status of an Invoice

| Action List        |                           |
|--------------------|---------------------------|
| Change Password    | Incomplete Invoices (207) |
| Receivable History |                           |
| Payment View       | Invoice History           |

#### Payment View Search Criteria displays

- 2. Select applicable criteria from **Search Criteria**\* dropdown; depending on what criteria is being used, the system will prompt additional fields to perform the search.
- 3. Click Search or Clear Form

| Payment View Search Criteria |   |           |       |  |  |  |  |  |
|------------------------------|---|-----------|-------|--|--|--|--|--|
| Search Criteria:*            |   |           |       |  |  |  |  |  |
| Primary Sort:                | • | Order By: | Asc • |  |  |  |  |  |
| Secondary Sort:              | • | Order By: | Asc   |  |  |  |  |  |
| Show All:                    |   |           |       |  |  |  |  |  |
| Search Clear Form            |   |           |       |  |  |  |  |  |

- 4. **Payment View Search Results** display. To view the payment information, click **select** next to the row that is to be reviewed.
- 5. The **Payment Status** will display **Ready To Send** until it has been paid; once the Invoice has been paid, the Payment Status changes to Paid.

| Payme                         | nt View Search Re | sults                           |                                 |                          |                          |                    |       |  |  |
|-------------------------------|-------------------|---------------------------------|---------------------------------|--------------------------|--------------------------|--------------------|-------|--|--|
|                               | Payment Status    | Person Name (Person ID (Child)) | Service Description             | Service Rate Description | Service Begin - End Date | Edison Supplier ID | Pay   |  |  |
| <u>select</u>                 | Ready To Send     | Во, )                           | Level 2 Continuum               | Level 2 Continuum        | 11/01/2020 - 11/28/2020  | 0000090212         | Hel ^ |  |  |
| <u>select</u>                 | Ready To Send     | Boa 4)                          | Level 2 Continuum               | Level 2 Continuum        | 10/03/2020 - 10/31/2020  | 0000090212         | Hel   |  |  |
| select                        | Ready To Send     | Boa )                           | Level 2 Continuum (for Runaway) | Level 2 Continuum        | 10/01/2020 - 10/02/2020  | 0000090212         | Hel 🖵 |  |  |
| Image: Close     Image: Close |                   |                                 |                                 |                          |                          |                    |       |  |  |

You have completed this storyboard.